# 1.3 Mi primera página

# 1.3 Mi primera página

El propósito de este actividad es diseñar tu primera página con **Kompozer**. El tema elegido es una breve pincelada del poeta Federico García Lorca. En este documento se utilizarán: encabezado, texto, imagen y un enlace a una página externa.

# 1.3.1 Organización en carpetas

1. Vamos crear una carpeta de nombre miweb.

Si utilizas Windows se propone crear esta carpeta en el raíz de tu disco duro utilizando el explorador de archivos.

Selecciona Inicio > Mi PC y haz doble clic en la unidad Disco local C: para abrirla. Clic derecho sobre un espacio del explorador y elige Nuevo > Carpeta. Introduce el nombre de la nueva carpeta: "miweb". Doble para situarte dentro de esta carpeta.

| Ver                            |                   |
|--------------------------------|-------------------|
| Organizar iconos               |                   |
| Actualizar                     |                   |
| Pegar                          | -                 |
| Pegar acceso directo           |                   |
| Deshacer Cambiar nombre Ctrl+Z |                   |
| Nuevo                          | 📄 <u>C</u> arpeta |
| Propiedades                    | Acceso directo    |

Repite el paso anterior para crear una subcarpeta con el nombre images dentro de miweb.

Si utilizas Ubuntu Linux se propone crear esta carpeta dentro de la carpeta personal del usuario.

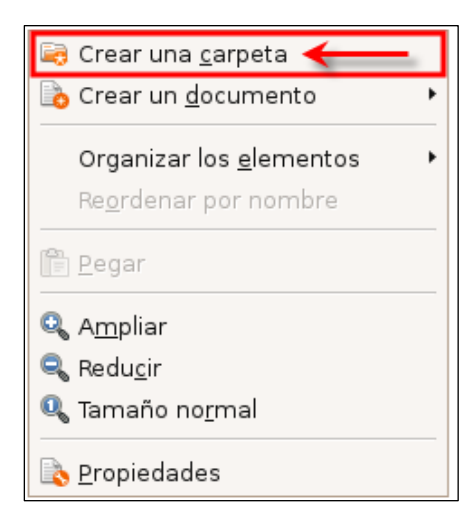

- 1.1 Desde el escritorio elige Lugares > Carpeta personal. Se abre el explorador de archivos mostrando el contenido de la carpeta /home/<usuario>/
- 1.2 Clic derecho sobre un espacio del explorador y elige Crear una carpeta. Introduce el nombre de la nueva carpeta: "miweb". Doble para situarte dentro de esta carpeta.
- 1.3 Repite el paso anterior para crear una subcarpeta con el nombre images dentro de miweb.

2 Extrae a la carpeta miweb el contenido del archivo comprimido que se adjunta: lorca.zip. Como resultado de la extracción encontrarás dos archivos: una imagen (lorca.gif) y un archivo de texto (lorca.txt).

| 🗀 miweb                                                                                                    |                                                            |
|----------------------------------------------------------------------------------------------------|------------------------------------------------------------|
| Archivo Edición Ver Favoritos Herrami                                                                                 | entas Ayuda                                                |
| 🚱 Atrás 🝷 🕥 🚽 🏂 🔎 Búsqueo                                                                                             | da 😥 Carpetas 🛄 🕶                                          |
| Dirección 🛅 C: \miweb                                                                                                 |                                                            |
| Tareas de archivo y carpetaImage: Crear nueva carpetaImage: Publicar esta carpeta en WebImage: Compartir esta carpeta | images<br>images<br>orca.txt<br>Documento de texto<br>1 KB |
| Otros sitios 🔹                                                                                                    | lorca.jpg<br>168 x 144<br>Imagen JPEG                      |

3 Arrastra el icono de la imagen para soltarlo dentro de la subcarpeta images. De esta forma este archivo se mueve para situarse dentro ella. En lo sucesivo la carpeta images contendrá todas las imágenes que se integren en las páginas web creadas.

#### 1.3.2 Iniciar un documento nuevo en Kompozer

4 Inicia el programa Kompozer haciendo doble clic sobre el correspondiente icono situado en el escritorio.

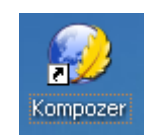

5 Minimiza esta ventana y utiliza el explorador de archivos para abrir (doble clic) el archivo de texto lorca.txt. Se abrirá el Bloc de Notas mostrando su contenido.

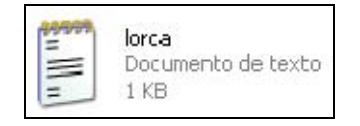

6 Selecciona Edición > Seleccionar todo para seleccionar el texto completo que contiene este archivo y a continuación elige Edición > Copiar para copiarlo al portapapeles de Windows. Cierra la ventana del Bloc de Notas

| 🖪 lorca        | a - Bloc | de notas     | 8    |       |
|----------------|----------|--------------|------|-------|
| Archivo        | Edición  | Formato      | Ver  | Ayuda |
| Feder          | Dosh     | acer         | Carl | IZ    |
| Feder          | Corta    | ar -         | Cirl | 1X a  |
| impor          | Copia    | ar           | Cirl | +C    |
| Gener          | Peça     | r            | Cirl | +\    |
| su ob          | Elircin  | ar           | Sup  | r     |
| de sa<br>de cl | Busca    | ər           | Carl | +B t  |
| Gitan          | Busca    | ar siguiente | F3   |       |
| Nació          | Reem     | nplazar      | C:rl | +R 8  |
| falan          | Tr.a     | 2            | C-rl | +T .  |
| inspi          | Seler    | cionar toda  | Cri  | +F    |
| Poman          | Hora     | y fecha      | ۶F5  |       |

- 7 En la barra de tareas de windows pulsa en el botón correspondiente de Kompozer para maximizar la ventana de este programa.
- 8 Clic sobre el nuevo documento HTML que estamos editando y en la barra de menús selecciona Editar > Pegar. De esta forma podrás disponer del texto de la página sin necesidad de teclearlo.
- 9 Antes de continuar conviene guardar el archivo en la carpeta miweb que hemos creado. Para ello pulsa en el botón Guardar o bien elige Archivo > Guardar.

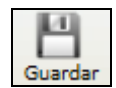

10 En el cuadro de diálogo Título de la página introduce su título y haz clic en el botón Aceptar.

| Título o | le la página 🛛 🔀                                                                                                    |
|----------|----------------------------------------------------------------------------------------------------|
| 2        | Por favor, introduzca un título para la página actual.<br>Esto indentifica la página en el título de la ventana y en los marcadores. |
|          | Federico García Lorca                                                                                                    |
|          | Aceptar Cancelar                                                                                                    |

11 Se muestra el cuadro de diálogo Guardar página como donde debes desplegar la lista Guardar en para localizar la carpeta miweb. En la casilla Nombre introduce el nombre del archivo: lorca.

| Guardar págin           | a como  |              |   |   |   |     |   | ? 🗙      |
|-------------------------|---------|--------------|---|---|---|-----|---|----------|
| Guardar en:             | 🚞 miweb |              |   | ~ | 6 | 1 🖻 | • |          |
| Documentos<br>recientes | images  |              |   |   |   |     |   |          |
| Escritorio              |         |              |   |   |   |     |   |          |
| Mis documentos          |         |              |   |   |   |     |   |          |
| Mi PC                   |         |              |   |   |   |     |   |          |
|                         | Nombre: | lorca.html   |   |   |   |     | * | Guardar  |
| Mis sitios de red       | Tipo:   | Archivos HTM | L |   |   |     | * | Cancelar |

- 12 Clic en el botón Guardar
- 13 Título. Pulsa y arrastra para seleccionar la primera línea de texto: "Federico García Lorca". En la barra de Formato despliega el cuadro de estilos de párrafo y elige Título 1. Si deseas regresar al estilo normal, marca el texto que desees y selecciona en esta lista: Texto del cuerpo.

| 0  | Federi               | co Ga    | rcía        | Lorca [ | file:/           | /lorc  | a. htm      | l] - Komp   | oZer          |                |           |       |        |          |        |
|----|----------------------|----------|-------------|---------|------------------|--------|-------------|-------------|---------------|----------------|-----------|-------|--------|----------|--------|
| Ar | thivo <u>E</u>       | ditar    | <u>V</u> er | Inserta | ar F <u>o</u> rn | iato   | Tabla       | Herramie    | n <u>t</u> as | Ay <u>u</u> da |           |       |        |          |        |
| Nu | evo 🗸                | Ab       | 🔒<br>rir    | Guardar | Publicar         | Nav    | egar        |             | Reh           | acer           | Enlace in | terno | Enlace | Imagen   | Tabla  |
|    | Título 1             |          |             |         | 🔽 (s             | n clas | =) 💊        | III         | 4.1           | := D           |           |       |        | -        |        |
|    | Texto d<br>Párrafo   | el cuerp | 00          |         | A                | T A    | B           | UE          | Ē             |                |           |       |        |          |        |
|    | Título 1             |          |             |         |                  | ×      | <b>■</b> Fe | derico Garc | ía Lorc       | :a             |           |       |        |          |        |
| ~  | Título 2             |          |             | 45      |                  | 1      |             |             |               |                | ~         |       |        | 525px    |        |
| Ve | Título 3<br>Título 4 |          |             |         |                  |        |             |             |               |                |           |       |        |          |        |
| æ  | Título 5             |          |             |         | 2                | a      |             |             |               | •              | 0-        |       | с. т   |          |        |
|    | Título 6             |          |             |         |                  | -      | 8           | F ea        | er            | lco            | Ga        | rc    |        | orc      | a      |
| P  | Direcció             | n        |             |         |                  | L.A.   |             |             |               |                |           |       |        |          |        |
|    | Preform              | ato      |             |         |                  |        |             |             |               |                |           |       |        |          |        |
|    | Conten               | edor ge  | nérico      | o (DIV) |                  |        |             | Federico    | ) Gar         | cía Lo:        | rca ha si | do el | poeta  | y dramat | urgo e |

#### Nota:

Es muy recomendable utilizar las distintas opciones de formato de esta lista para destacar frases y párrafos.

# 1.3.3 Insertar una imagen

14 Clic debajo del título anterior y pulsa la tecla <enter> para definir el punto donde se insertará la imagen. En la barra de Redacción pulsa en el botón Imagen.

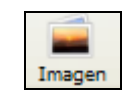

15 Se muestra el cuadro de diálogo **Propiedades de imagen**. Pulsa en el botón **Elegir archivo** ... para localizar el archivo que contiene la imagen.

| Propiedades de la imagen                       |  |
|------------------------------------------------|--|
| Ubicación Dimensiones Apariencia Enlace        |  |
| Ubicación de la imagen:                        |  |
|                                                |  |
| La URL es relativa a la dirección de la página |  |
| Título emergente:                              |  |
| Texto alternativo:                             |  |
| 🚫 No usar texto alternativo                    |  |

16 Despliega la lista Buscar en: para abrir la carpeta miweb\images donde hemos situado anteriormente el archivo lorca.jpg. Clic sobre este archivo y pulsa en el botón Abrir.

| Seleccionar arc         | chivo de im | agen              |      |            |       |       | ? 🗙      |
|-------------------------|-------------|-------------------|------|------------|-------|-------|----------|
| Buscar en:              | 🚞 images    |                   |      | <b>~</b> ( | 3 🕫 🖻 | ۶ 🛄 - |          |
| Documentos<br>recientes | lorca.jpg   |                   |      |            |       |       |          |
| Escritorio              |             |                   |      |            |       |       |          |
| Mis documentos          |             |                   |      |            |       |       |          |
| Mi PC                   |             |                   |      |            |       |       |          |
|                         | Nombre:     | lorca.jpg         |      |            |       | ~     | Abrir    |
| Mis sitios de red       | Tipo:       | Archivos de imáge | enes |            |       | *     | Cancelar |

17 Al regresar de nuevo al panel Propiedades de imagen conviene introducir el Texto alternativo. En este caso teclea "Federico García Lorca". Se trata de un texto descriptivo que contribuye a la accesibilidad de nuestra página y que se mostrará cuando el usuario sitúe el ratón sobre ella.

| Propiedades de la imagen 🛛 🔀                                                   |
|--------------------------------------------------------------------------------|
| Ubicación Dimensiones Apariencia Enlace                                        |
| Ubicación de <u>l</u> a imagen:                                                |
| images/lorca.jpg                                                               |
| La URL es relativa a la dirección de la página                                 |
| Título emergente:                                                              |
| Texto alternativo: Federico García Lorca                                       |
| 🔿 No usar texto alternativo                                                    |
| C Vista preliminar                                                             |
| Tamaño real:       Anchura:       168       Altura:     144   Edición avanzada |
| Aceptar Cancelar Ayuda                                                         |

18 Observa que en la casilla Ubicación de la imagen se indica la ruta relativa para localizar la imagen desde la página actual: "images/lorca.jpg". Para terminar clic en el botón Aceptar.

# 1.3.4 Insertar un hipervínculo

- 19 Pincha y arrastra sobre el enlace que aparece en la última línea del documento. A continuación elige Editar > Cortar. Esta URL se ha copiado al portapapeles de Windows y se ha eliminado de la ubicación actual. Como habrás podido comprobar es una enlace a Google que ya incluye los términos de búsqueda relativos al autor que nos ocupa: <a href="http://www.google.es/search?q=Federico+García+Lorca">http://www.google.es/search?q=Federico+García+Lorca</a>
- 20 Pulsa y arrastra para seleccionar el texto "Más información" situado al final del documento. A continuación en la barra de Redacción pulsa en el botón Enlace.

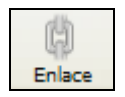

21 En el cuadro de diálogo **Propiedades del enlace** sitúa el cursor en la casilla **Ubicación del enlace** y pulsa la combinación de teclas <Ctrl>+<V> para pegar la URL copiada anteriormente. Para terminar pulsa en el botón **Aceptar**.

| Propiedades del enlace                                                                                                    |
|----------------------------------------------------------------------------------------------------|
| Texto del enlace<br>Más información                                                                                                    |
| Ubicación del enlace<br>Introduzca una dirección web, un archivo local, una dirección de correo<br>electrónico o seleccione un enlace interno o una cabecera de la lista<br>desplegable: |
| http://www.google.es/search?q=Federico+García+Lorca 🛛 😪 😂                                                                                                    |
| Lo anterior es una dirección de correo electrónico                                                                                                    |
| La URL es relativa a la dirección de la página                                                                                                    |
| C Destino                                                                                                    |
| en una nueva ventana                                                                                                    |
| ✓ Más propiedades                                                                                                    |
| Edición avanzada                                                                                                    |
| Aceptar Cancelar Ayuda                                                                                                    |

### 1.3.5 Guardar un documento web

- 22 Clic en el botón Guardar
- 23 Minimiza la ventana de Kompozer para situarte en la carpeta miweb. Doble clic sobre el archivo lorca.html creado para ver su aspecto con el navegador web instalado por defecto. Otra opción es pulsar en el botón Navegar que se muestra en la barra de Redacción de Kompozer. No obstante esta opción sólo funciona si tienes configurado en tu equipo Mozilla Firefox como navegador por defecto.
- 24 No olvides eliminar el archivo lorca.txt una vez que has terminado.
- 25 Si es necesario abrir el archivo selecciona Archivo > Abrir.